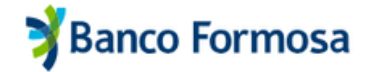

## Préstamo para cancelación desde tu Homebanking

## Gestioná tus préstamos en simples pasos

- Ingresá a Homebanking con tu usuario y contraseña.
- Presioná en el botón Simulá tu préstamo ahora o bien ingresá en el menú Más ooo y luego en Préstamos.

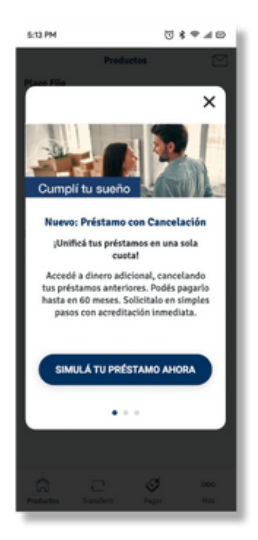

<

Cliqueá en Préstamo con Cancelación, luego en Continuar.

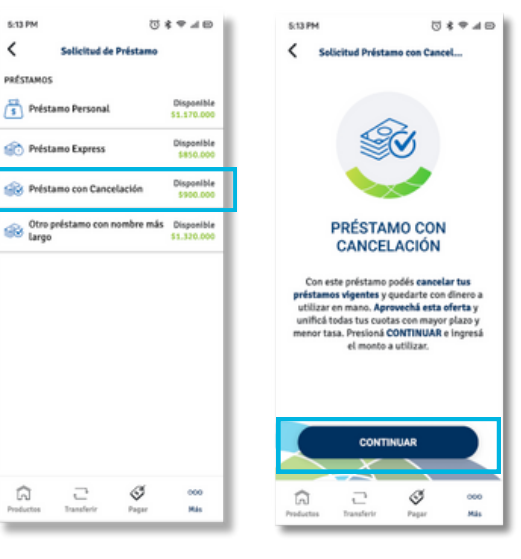

- Ingresá el monto que querés recibir (tené en cuenta que del mismo monto se descontará el impuesto al sello correspondiente al total de los préstamos).
- Luego, presioná la tilde y seleccioná Simular.

| \$ 50.000,00 |   | Saldo Disponible              |
|--------------|---|-------------------------------|
|              |   | Datos de la solicitud         |
| 1 2          | 3 | \$ 50.000,00                  |
|              |   | El monto mínimo es \$ 1000.00 |
| 4 5          | 6 | Simular                       |
| 78           | 9 |                               |
| ⊠ 0          | ✓ |                               |

El sistema calculará el monto del nuevo préstamo en base a los préstamos a cancelar.

Hacé clic en Continuar para ver el detalle y elegir la cantidad de cuotas.

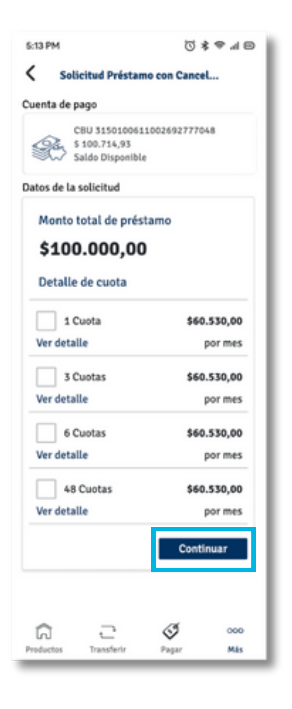

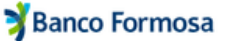

- Revisá el monto total del préstamo, cantidad de cuotas, préstamos a cancelar, y el resto de los datos.
- Luego, presioná en Confirmar.

En este paso, validaremos tu identidad mediante reconocimiento de tu rosto. (Recordá colocarte en un lugar con fondo claro, liso e iluminado).

**¡Listo!** Tu préstamo fue confirmado. EN VER COMPROBANTE podrás ver los detalles de la operación.

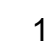

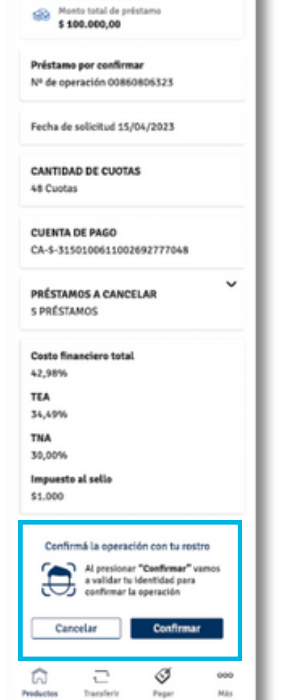

01000

5:13 PM

on Ca

<

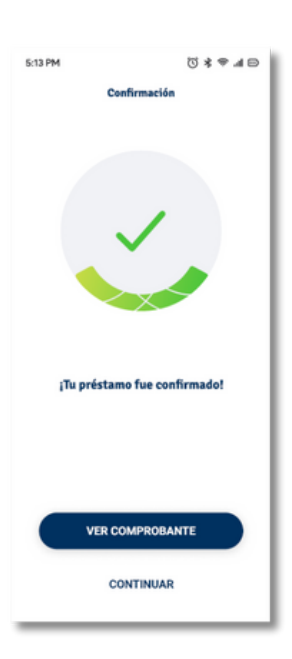

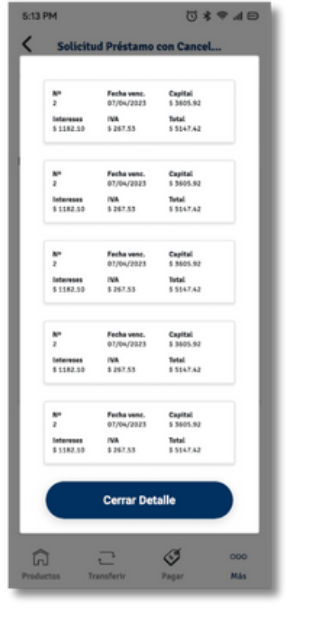